# 嘉定区产学研合作项目网上申报操作 手册

(2022版)

### 1、系统登录

输入网址: http://218.202.254.207:8088/Jdqyk/login/login 打开申报地址。 对没有账号的企业, 需要注册

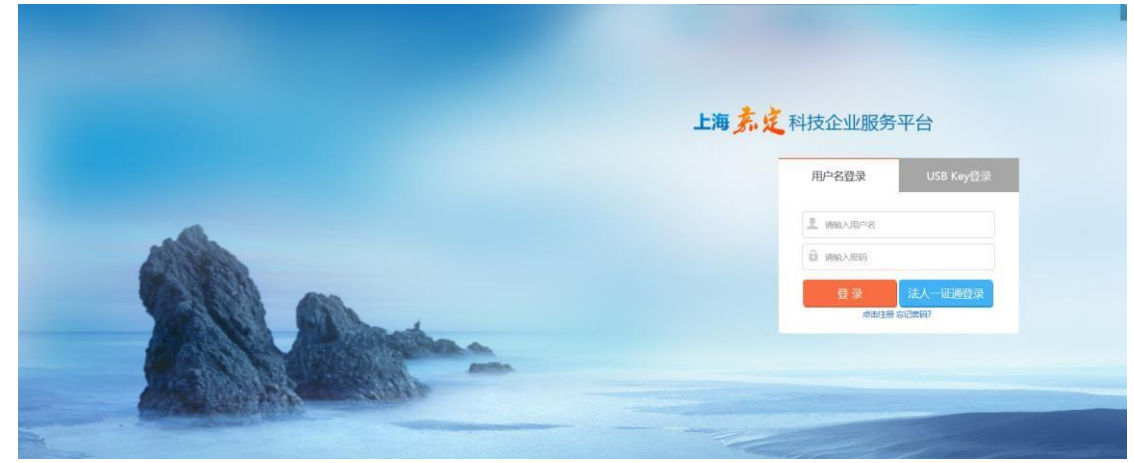

企业注册登录

点击注册,进入注册页面,填写必填字段,项目申报类型选择:产学研;之后点击提交进行注册账号。注册成功后,自动返回登录页面,输入注册的账号密码进行登录。

|  | 答录 法人一订通答录 |  |
|--|------------|--|
|  | 点击注册 7起密码? |  |

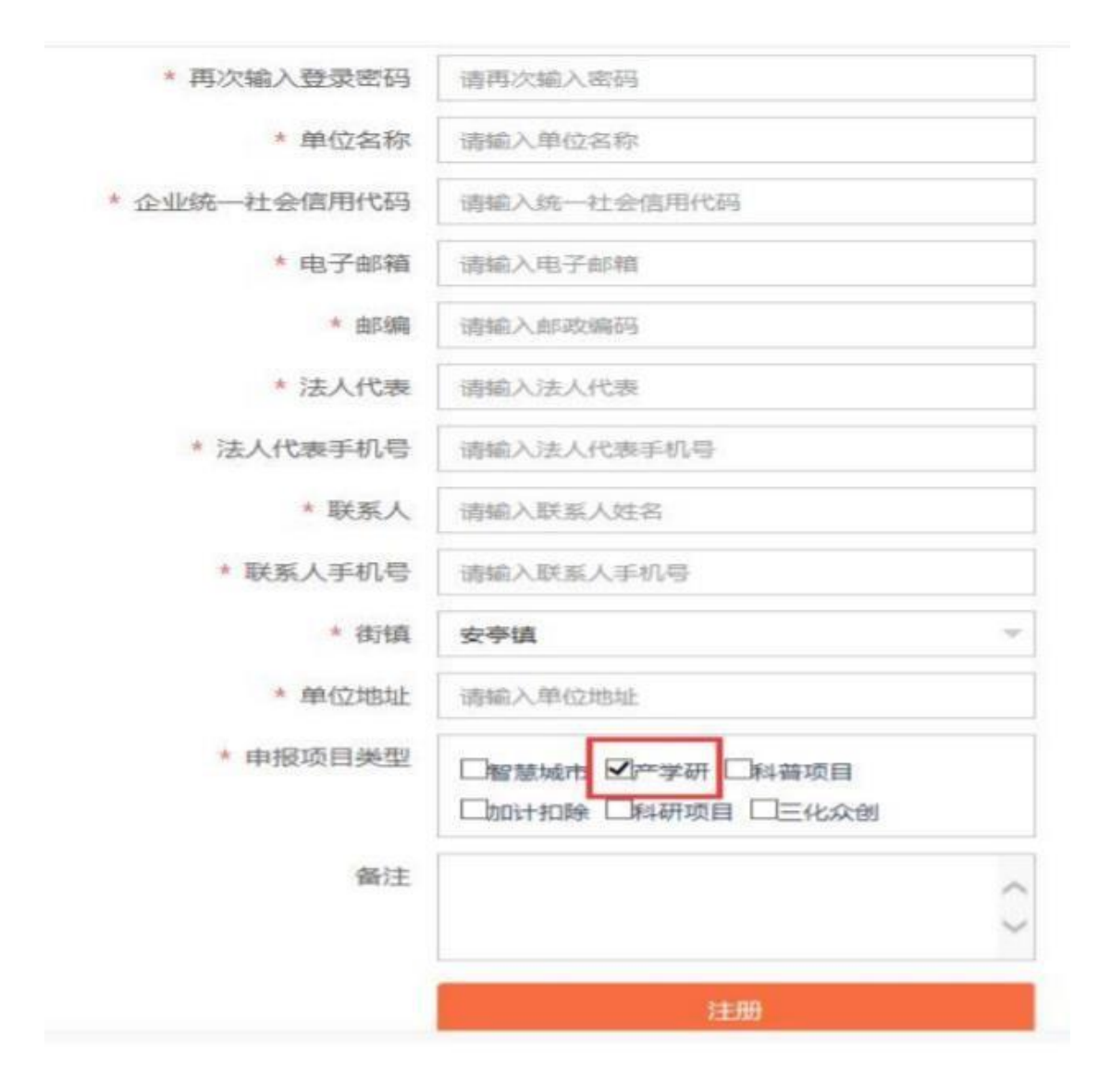

#### 2、项目申报

点击产学研和申报,可以看到有3个申报入口,企业根据实际需要申请的项目点击对应 的入口进行申报。

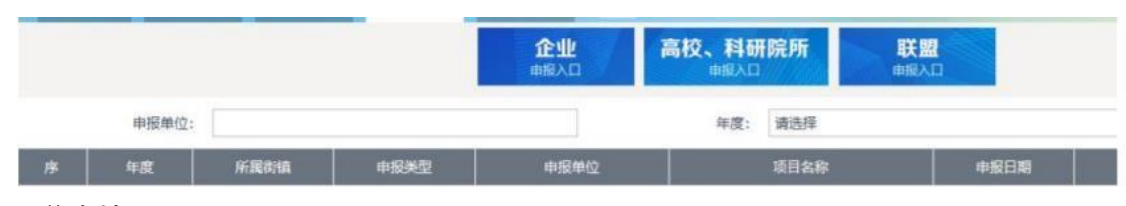

#### 3、信息填写

点击企业申报入口,标记红色带\*的为必填项,必须填写,不填写无法提交、保存;其 中:联系电话(手机)为11位手机号码,单位电话为6位数字。

| 平度: *     | 2020                   | •   | 甲派甲亚省称:*      | 系統管理與       |         |
|-----------|------------------------|-----|---------------|-------------|---------|
| 项目名称: •   | 测试                     |     | 所属街镇: •       | 马际镇         | •       |
| 联系人: •    | 测试                     |     | 联系电话(手机): *   | 17638303027 |         |
| E-mail: • | 999999@qq.com          |     | 申报日期: •       | 2020-02-26  |         |
| 位及项目基本    | 信息                     |     |               |             | $\odot$ |
| 申报单位名称: * | 系统管理员                  |     | 统一社会信用代码: *   | admin       |         |
| 经营地址:*    | 2gdfgdgd               |     | 部编: *         | 999999      |         |
| 注册地址: •   | 测试                     |     | 注册资金 (万元) : • |             | 222     |
| 法人: •     | 22                     |     |               |             |         |
| 单位电话: *   | 66666666               |     | 单位传真: *       | 222222      |         |
| 企业性质: *   | 其他                     | •   | 所属行业: •       | 其他          | •       |
|           | □ 高新時ポの少 □ 高新時ポの少 (入産) | (1) |               | 激活          | Windows |

之后填写项目概述等信息,在下方上传有关附件。确认填写无误,点击左上角"提交",项目 提交审核;点击保存,保存当前录入的数据信息。

## 4、查看

如需查看项目进度,查看状态显示当前项目进度;点击查看,查询项目信息。

| 14/1562 | 810 <b>产学研</b> 合 |      |      |                   |         |      |        | 0 6 |
|---------|------------------|------|------|-------------------|---------|------|--------|-----|
|         |                  |      |      | <b>企业</b><br>#服入口 | 高校、科研院所 | 联盟   |        |     |
|         | 申振单位:            |      |      |                   | 年度: 请选择 |      | • Q 推击 | ~   |
| 序       | 年度               | 东属街镇 | 由招誉型 | <b>由报单</b> 位      | 项目名称    | 由服日期 | 18.05  | 50  |